# **USER MANUAL**

## EPROGRESS REPORT SYSTEM UNIVERSITI MALAYSIA PAHANG AL-SULTAN ABDULLAH

Updated : 17 October 2013

PUSAT TEKNOLOGI MAKLUMAT & KOMUNIKASI UNIVERSITI MALAYSIA PAHANG AL-SULTAN ABDULLAH

Lebuhraya Tun Razak, 26300 Gambang,Kuantan Pahang Darul Makmur. Tel : 609-549 2188

## **Table of Contents**

| Table of Contents                         | 1  |
|-------------------------------------------|----|
| System Introduction                       | 3  |
| System Access - URL                       | 3  |
| System Module                             | 4  |
| 2.1 Staff / Fellowship Module             | 4  |
| 2.1.1 Staff / Fellowship Module Login     | 4  |
| 2.1.2 Staff / Fellowship Dashboard Module | 5  |
| 2.1.3 Staff / Fellowship Sub Module       | 5  |
| 2.2 Supervisor Module                     | 12 |
| 2.2.1 Supervisor Module Login             | 13 |
| 2.2.2 Supervisor Dashboard Module         | 13 |
| 2.2.3 Supervisor Sub Module               | 14 |

eProgress Report System was developed to facilitate staff / fellow prepare and submit a progress report for each semester. In addition, this system also developed in order to facilitate the supervisor to access the progress report to review and evaluate efficiently.

This system consists of two (2) main modules :-

- 1- Staff/Fellowship Module
- 2- Supervisor Module

#### System Access - URL

The system can be accessed via the following url :-

https://community.ump.edu.my/ecommstaff/eProgress

| Universiti<br>Malaysia<br>PAHÁNG                                                                                                    |                                                                                                    |                            |
|----------------------------------------------------------------------------------------------------|----------------------------------------------------------------------------------------------------|----------------------------|
|                                                                                                    | Username : Password : Forgot your password?                                                                                                    |                            |
|                                                                                                    | User Cotegory?  Login                                                                                                    |                            |
| Any queries , kindly contact us :-<br>Unit Perjawatan & Cuti Belajar,<br>Jabatan Pendaftar,<br>Universiti Malaysia Pahang,<br>Leburitora Tun Razak, in<br>Pahang Daruti Makmur<br>Tel : (60-5492312 / 60-5493232<br>- Rass : 60-99181<br>Femal : Unisethjennd@ump.edu.my |                                                                                                    |                            |
| eProgress Report<br>System                                                                                                    | Disclaimer:<br>Universiti Malaysia Pahang will not be liable for any loss or damage caused by the use of information o<br>Copyright (p 2013 Jabatan Pendestar, Universiti Malaysia Pahang | stained from this website. |

Figure 1.0 : Frontpage of eProgress Report System

## 2.1 Staff / Fellowship Module

2.1.1 Staff / Fellowship Module Login

| Universiti<br>Malaysia<br>PAHANG                                                                                                    |                                                                                                    |
|----------------------------------------------------------------------------------------------------|----------------------------------------------------------------------------------------------------|
|                                                                                                    |                                                                                                    |
|                                                                                                    | Username :                                                                                                    |
|                                                                                                    | Password : Forgot your password?                                                                                                    |
|                                                                                                    |                                                                                                    |
|                                                                                                    | User Category?  Login                                                                                                    |
|                                                                                                    |                                                                                                    |
| Any queries , kindly contact us :-                                                                                                    |                                                                                                    |
| Unit Perjawatan & Cuti Belajar,<br>Jabatan Pendatar,<br>Universiti Majusia Pahang,<br>26300 Gambang, Kuantan<br>Pahang Darul Makmur<br>Tel : 609-5492312, 2009-549313<br>Faks: 2009-549318<br>Email: univestoppend(gump,edu.my |                                                                                                    |
| eProgress Report<br>System                                                                                                    | bisclamor:<br>trivversiti Malaysia Pahang will net be liable for any loss of angles caused by the use of information obtained from this website.<br>Copyright to 2013 Jabatan Pendaffar, Universiti Malaysia Pahang |

Figure 2.1.1 : Frontpage of eProgress Report System

To login, user must use the following information :-

| Username      | : eCommunity username |
|---------------|-----------------------|
| Password      | : eCommunity password |
| User Category | : Staff/Felowship     |

### 2.1.2 Staff / Fellowship Dashboard Module

| Universiti<br>Malaysia<br>PAHANG                                      | SIGN IN AS MOHD AZMIR BIN MOHD AZH.                                                                                                    | ARI                                                    |                                                                                                    | ing in the sign Out |
|-----------------------------------------------------------------------|----------------------------------------------------------------------------------------------------|--------------------------------------------------------|----------------------------------------------------------------------------------------------------|---------------------|
| Welcom: To<br>eProgress Report System<br>My Profie<br>Progress Report | Dashboard      Progress Report Status     Semester / Year     SEMESTER 1 / 2010     SEMESTER 3 / 2011     SEMESTER 3 / 2011     SEMESTER 4 / 2012     SEMESTER 6 / 2012     SEMESTER 6 / 2013     SEMESTER 8 / 2013                                                                                                    | Status<br>Roct filled in yet<br>Roct filled in yet     | <ul> <li>Student's Rating By Semester / Year</li> <li>Haris based on Evaluated status only.</li> </ul>                                                |                     |
|                                                                       | Legend Status :     Event // In the process of filing     Submit (Submitted to supervise     Submit (Submitted to supervise     Evaluation Entry (Visuation Entry (VisuationEntry (Visuation Entry (Visuation Entry (VisuationEntry (VisuationE | or)<br>or)<br>ted)                                     | 7<br>2<br>BOUETRE BOUETRE BOUETRE BOUETRE BOUETRE BOUETRE BOUETRE BOUETRE<br>1/2010 2/2010 3/2011 4/2011 9/2012 6/2012 7/2013 8/2013<br>Boundary/Year |                     |
| € III ►                                                               |                                                                                                    |                                                        | Dischaimer-                                                                                                    | ×                   |
|                                                                       |                                                                                                    | Universiti Malaysia Pahang will not be lia<br>Copyrigi | able for any loss or damage caused by the use of information obtained from this website.<br>ht © 2013 Jabatan Pendaftar, Universiti Malaysia Pahang   |                     |

Figure 2.1.2 : eProgress Report System Dashboard

In this screen, users can view the status of progress report for each semester. Users also can view the rating of progress report that has been evaluated by the supervisor.

### 2.1.3 Staff / Fellowship Sub Module

In this sub module, users can access the following information :-

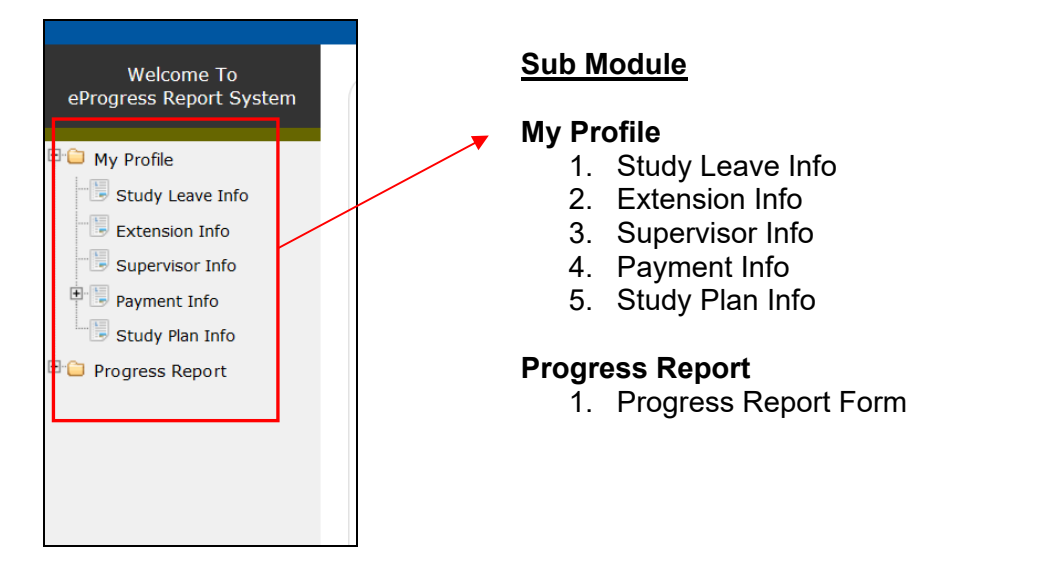

## 2.1.3.1 My Profile Sub Module

#### - Study Leave Info

View Study Leave Information such as duration of study, university, course name and so on.

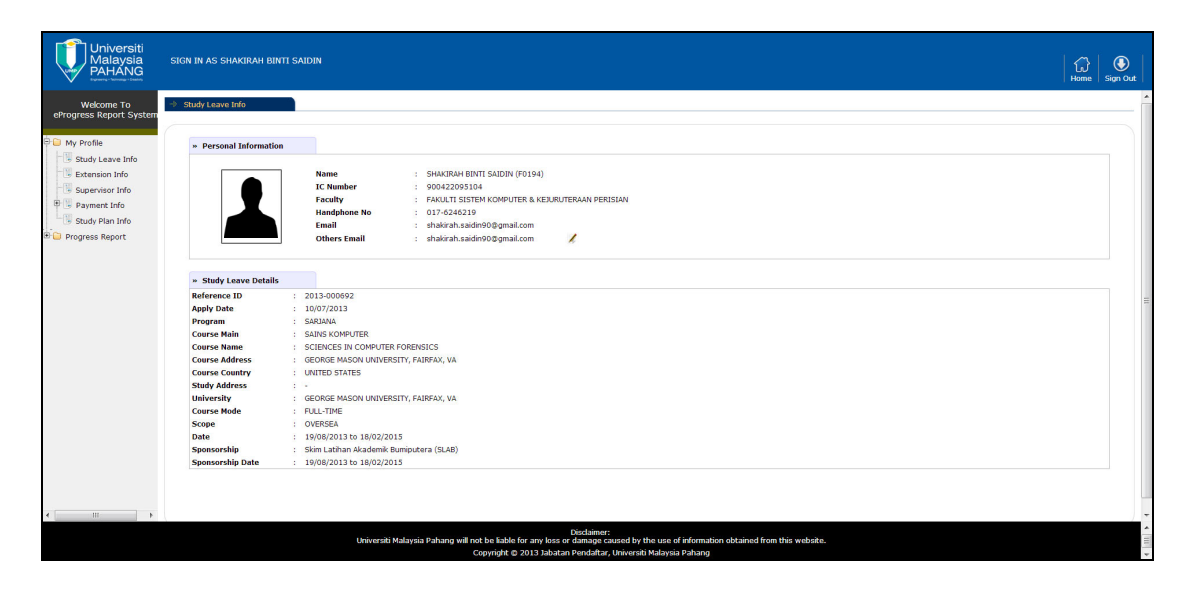

Figure 2.1.3.1.1 : Study Leave Info Screen

#### - Extension Info

View extension study leave record if applicable.

| Universiti<br>Malaysia<br>PAHANG     | SIGN IN AS AUNOL HARVATI BTE IBRAHIM                 |                                                                               | i⊖<br>Home Sign Out |
|--------------------------------------|------------------------------------------------------|-------------------------------------------------------------------------------|---------------------|
| Wekome To<br>eProgress Report System | Extension Info                                       |                                                                               |                     |
| 🕒 🗀 My Profile                       | » Extension Information                              |                                                                               |                     |
| Study Leave Info                     | Extension Date From                                  | Extension Date To                                                             | Extension Type      |
| Extension Info                       | 23/12/2008                                           | 22/06/2009                                                                    | EXT2                |
| Supervisor Info                      | 23/06/2008                                           | 22/12/2008                                                                    | EXT1                |
| 🖲 📜 Payment Info                     |                                                      |                                                                               |                     |
| Study Plan Info                      | Legend :                                             |                                                                               |                     |
| E Progress Report                    | v EXT1 = Extension 1                                 |                                                                               |                     |
|                                      | » EXT2 = Extension 2                                 |                                                                               |                     |
|                                      | » EXT3 = Extension 3                                 |                                                                               |                     |
|                                      |                                                      |                                                                               |                     |
|                                      |                                                      |                                                                               |                     |
|                                      |                                                      |                                                                               |                     |
|                                      |                                                      |                                                                               |                     |
|                                      |                                                      |                                                                               |                     |
|                                      |                                                      |                                                                               |                     |
|                                      |                                                      |                                                                               |                     |
|                                      |                                                      |                                                                               |                     |
|                                      |                                                      |                                                                               |                     |
|                                      |                                                      |                                                                               |                     |
|                                      |                                                      |                                                                               |                     |
|                                      |                                                      |                                                                               |                     |
|                                      |                                                      |                                                                               |                     |
|                                      |                                                      |                                                                               |                     |
|                                      |                                                      |                                                                               |                     |
|                                      |                                                      |                                                                               |                     |
| < III +                              |                                                      |                                                                               |                     |
|                                      |                                                      | Disdaimer:                                                                    |                     |
|                                      | Universiti Malaysia Pahang will not be liable for an | w loss or damage caused by the use of information obtained from this website. |                     |

Figure 2.1.3.1.2 : Extension Info Screen

## - Supervisor Info

View Supervisor information.

| Witching Registry         Image: Status and Status and S                                                                                                    | Universiti<br>Malaysia<br>PAHANG      | SIGN IN AS MOHD AZMIR BIN MOHD AZHARI               |                                             | Home Sign Out |
|----------------------------------------------------------------------------------------------------|---------------------------------------|-----------------------------------------------------|---------------------------------------------|---------------|
| • remaining the second temperature of the second temperature of temperature of temperature of temperature o                                                                                                    | Welcome To<br>eProgress Report System | Supervisor Info                                     |                                             |               |
| Image: Second rule     Supervisor rule       Supervisor rule     Supervisor rule       Supervisor rule     Supervisor rule <th>My Profile</th> <th>» Personal Information</th> <th></th> <th></th>                                                                                                    | My Profile                            | » Personal Information                              |                                             |               |
| Supervisor Inde<br>Supervisor Inde<br>Study Plan Inde<br>Study Plan Inde<br>Study P | Study Leave Info                      | SUPERVISOR 1                                        |                                             |               |
| Image: Stand Plan Dide     University     MOOREMUNDENTY       Image: Stand Plan Dide     122       Image: Stand Plan Dide     122       Image: Stand Plan Dide     123       Image: Stand Plan Dide     123       Image: Stand Plan Dide     123       Image: Stand Plan Dide     123       Image: Stand Plan Dide     123       Image: Stand Plan Dide     123       Image: Stand Plan Dide     123       Image: Stand Plan Dide     123       Image: Stand Plan Dide     123       Image: Stand Plan Dide     123       Image: Stand Plan Dide     123       Image: Stand Plan Dide     123       Image: Stand Plan Dide     123       Image: Stand Plan Dide<                                                                                                    | Extension Info                        | Supervisor Name                                     | MUHAMMAD AZIQ HAIKAL BIN ALUWI              |               |
| Image: Market Note     Statisf Name       Statisf Name     Statisf Name       Progress Report     Statisf Name       Statisf Name     Statisf Name       Statisf Name     Statisf Name       Statisf Nam     Statisf Name       Statisf Nam                                                                                                    | Supervisor Info                       | University                                          | KAGOSHIMA UNIVERSITY                        |               |
| Budy Plan Info     122       Progress Report     Immil Adfress 2       Stativing Bump Advance     Backing Bump Advance       Diffection Stativing Bump Advance     Backing Bump Advance       Diffection Stativing Bump Advance     Backing Bump Advance       Diffection Stativing Bump Advance     Backing Bump Advance       Diffection Stativing Bump Advance     Backing Bump Advance       Diffection Stativing Bump Advance     Backing Bump Advance       Diffection Stativing Bump Advance     Backing Bump Advance       Diffection Stativing Bump Advance     Backing Bump Advance                                                                                                    | B Rayment Info                        | Address                                             | testing                                     |               |
| Image: Marking and Marking and Markin                                                                                                    | Chuck plan tafa                       | Phone No                                            | 1212                                        |               |
| Imprises Report     Imprindume, Solution (Suming Outrop, Solution (Suming Outrop, Solution))                                                                                                    | G Scoby Plan thio                     | Fax No                                              | 1212                                        |               |
| Implications     Implications       Implications     Implications       Supervise that<br>University     University       University     University       Implications     Implications       Implications     Implications       Implications                                                                                                    | U Progress Report                     | Email Address 1                                     | hazarina@ump.edu.my                         |               |
| SUPERVISOR 2 Supervisor Nam Supervisor Nam Holdsmith 2 Supervisor Nam Holdsmith 2 Supervisor Nam Holds                                                                                                    |                                       | Email Address 2                                     | hazarina77@gmail.com                        |               |
| Supervisor Max         MARMADA AQI, INSUMA IP NA LUVI           Marken Max         Marken Max           Address Marken Marken                                                                                                    |                                       | SUPERVISOR 2                                        |                                             |               |
| Weiversity         UnCOLV UNICODATY           Maderes         via           Plene this         33.3           Email Address         assughtsystem compared on your   Tessing durp days of the Perjandan & CuB Belgiar, Jobatan Pendatar                                                                                                    |                                       | Supervisor Name                                     | MUHAMMAD AQIL HAIMAN BIN ALUWI              |               |
| Adfress tel     Provente tel     Status     Provente tel     Status     Provente tel     Status     Provente tel     Provente tel     Pro                                                                                                    |                                       | University                                          | LINCOLN UNIVERSITY                          |               |
| Piece to     1313       Free to     1313       Immail Address     Inscapitory biocom       Immail Address     Inscapitory biocom       Immail Address     Inscapitory biocom   * To update this information, please contact Unit Perjavatan & Cutil Belgiar, Jabatan Pendattar                                                                                                    |                                       | Address                                             | ted                                         |               |
| Image Address 1     Brand Address 2       Image Address 2     Aszarina Burup- edulary   * To update this Information, please contact Unit Pergenetan & Cuti Belgiar, Jabatan Pendalkar * To update this Information, please contact Unit Pergenetan & Cuti Belgiar, Jabatan Pendalkar                                                                                                    |                                       | Phone No                                            | 1313                                        |               |
| Immail Address 1       hasqah gyahos com         Immail Address 2       hasqah gyahos com         "To update this information, picase contact Unit Perjavatan & Cutil Belajar, Jabatan Pendattar                                                                                                    |                                       | Fax No                                              | 1313                                        |               |
| Email Address 2   hzzarta Surp eduny     * To update this information, please contact Unit Pergawatan & Cull Biologin, Jabatan Pendaltar                                                                                                    |                                       | Email Address 1                                     | shauqah@yahoo.com                           |               |
| To update this information, please contact Unit Perjawatan & Cuti Belajar, Jabatan Pendattar                                                                                                    |                                       | Email Address 2                                     | hazarina@ump.edu.my                         |               |
|                                                                                                    |                                       | * To update this information, please contact Unit P | rjanvatan & Culi Belajar, Jabatan Pendultar |               |
| n 2 ,                                                                                                    |                                       |                                                     |                                             |               |
| n ,                                                                                                    |                                       |                                                     |                                             |               |
|                                                                                                    |                                       |                                                     |                                             |               |
| · · · · · · · · · · · · · · · · · · ·                                                                                                    |                                       |                                                     |                                             |               |
| m >                                                                                                    |                                       |                                                     |                                             |               |
| Photo Security Control of Control of Control                                                                                                    | III F                                 |                                                     |                                             |               |
|                                                                                                    |                                       |                                                     | Dischimer                                   |               |

Figure 2.1.3.1.3 : Supervisor Info Screen

## - Payment Info

View details of payment that has been made.

| Jniversiti<br>Jalaysia<br>PAHANG | sion in as mono zaudi bin sidek                                                                                                    |              | Home                         |
|----------------------------------|----------------------------------------------------------------------------------------------------|--------------|------------------------------|
| kome To 🚽                        | Payment Info                                                                                                    |              |                              |
| Report System                    |                                                                                                    |              |                              |
| ile                              | Provide Table Table                                                                                                    |              |                              |
| iv Leave Info                    | » Payment Into Details                                                                                                    |              |                              |
| nsion Info                       | Study Leave Allowance                                                                                                    |              |                              |
| ervisor Info                     | Description                                                                                                    | Date Approve | Total Amount (RM)            |
| anat Info                        | 1 BAYARAN TUNGGAKAN BAGI KENAIKAN KADAR ELAUN BANTUAN KELUARGA BAGI 09,10,11,12/2007                                                                | 07 JAN 2008  | 4,949.11                     |
| Plan Jafa                        | 2 BAYARAN ELAUN BANTUAN KELUARGA & BANTUAN SEWA RUMAH BAGI 01,02,03/2008 (GBP1,677.00)                                                              | 29 JAN 2008  | 11,138.62                    |
| / Man Into                       | 3 BAYARAN ELAUN BANTUAN KELUARGA & SEWA RUMAH BAGI 04,05,06/2008 (GBP1,677.00@RM10,561.40)                                                          | 26 MAR 2008  | 10,561.40                    |
| s Report                         | 4 BAYARAN TUNGGAKAN BAGI KENAIKAN KADAR BAGI PENUKARAN TEMPAT BELAJAR 03,04,05,06/2008                                                              | 15 APR 2008  | 2,449.81                     |
|                                  | 5 BAYARAN ELAUN BANTUAN KELUARGA & SEWA RUMAH BAGI 07,08,09/2008 (GBP1971.00 @ RM12696.90)                                                          | 24 JUN 2008  | 12,696.90                    |
|                                  | 6 BAYARAN ELAUN CUTI BELAJAR BAGI BULAN 10,11 & 12/2008 (ELAUN BANTUAN SEWA RUMAH & KELUARGA)-GBP1971@12425.70                                      | 19 SEP 2008  | 12,425.70                    |
|                                  | 7 BAYARAN ELAUN BANTUAN SEWA RUMAH DAN BANTUAN KELUARGA BAGI BULAN 01,02,03/2009(GBP1971.00@RM10509.00)                                             | 18 DEC 2008  | 10,509.00                    |
|                                  | 8 BAYARAN ELAUN CUTI BELAJAR (OVERSEAS) BG BLN 4,5,6/2009 (BANTUAN KELUARGA,SEWA RUMAH)-0298 GBP1,971.00 @ RM10,188.40                              | 30 MAR 2009  | 10,188.40                    |
|                                  | 9 BAYARAN ELAUN CUTI BELAJAR OVERSEAS BAGI BULAN 7,8,9 2009 (ELAUN BANTUAN SEWA RUMAH,BANTUAN KELUARGA)(MOHD ZAIDI-<br>0298)                        | 17 JUN 2009  | 7,517.39                     |
|                                  | 10 BAYARAN ELAUN CUTI BLIR BG BLN 9/2009 TNGGKAN EBSR,TINGGKN BANTUAN K'GA, 10,11,12/2009 SEWA RUMAH,BINTUAN K'GA-0298<br>GBP2,628.00 @ RM14,443.55 | 16 OCT 2009  | 14,443.55                    |
|                                  | 11 ELAUN CUTI BELAJAR BG BLN 1,2,3/2010,SEWA RUMAH,BANTUAN KELUARGA,BAYARAN BALIK VISA KELUARGA-0298 GBP 1514 @<br>RM8414.12                        | 22 DEC 2009  | 8,414.12                     |
|                                  |                                                                                                    |              | Grand Total (RM) : 105294.01 |
|                                  |                                                                                                    |              |                              |
|                                  |                                                                                                    |              |                              |

Figure 2.1.3.1.4 : Payment Info Screen

## - Study Plan Info

Displays information of actual study plan during the study period duration.

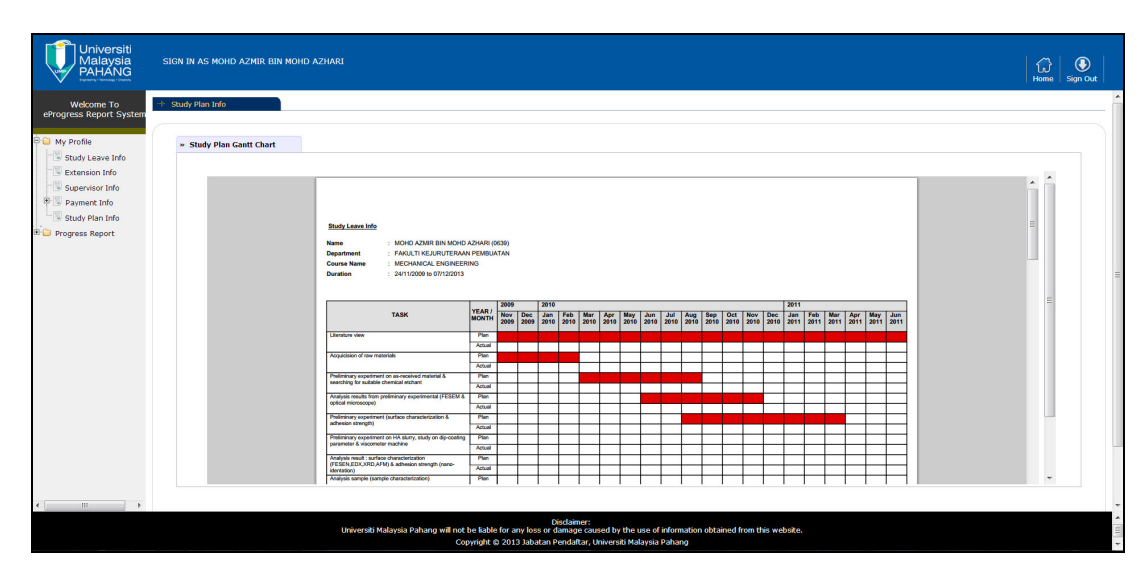

Figure 2.1.3.1.5 : Screen to view actual study plan

#### 2.1.3.2 Progress Report Form Sub Module

Staff / Fellows are not allowed to access this progress report form if the study plan is not completed and verified.

| Universiti<br>Malaysia<br>PAHANG                                                             | SIGN IN AS SHAKIN       | KIRAH BINTI SAIDIN                           |                                                                                          |                                                                                    |                               |          | Home Sign Out     |
|----------------------------------------------------------------------------------------------|-------------------------|----------------------------------------------|------------------------------------------------------------------------------------------|------------------------------------------------------------------------------------|-------------------------------|----------|-------------------|
| Welcome To<br>eProgress Report System                                                        | » Study Plan            |                                              |                                                                                          |                                                                                    |                               |          |                   |
| <ul> <li>My Profile</li> <li>Progress Report</li> <li>Image: Progress Report Form</li> </ul> | G Add St<br><u>Task</u> | Study Plan (Planning)<br>S                   | Start<br>Select Month Start 💌                                                            | Finish<br>Select Month Finish                                                      | 5                             |          |                   |
|                                                                                              |                         |                                              |                                                                                          | Study Plan (Planning)                                                              |                               |          |                   |
|                                                                                              | Task                    |                                              | Task                                                                                     | Study Fian (Fianning)                                                              | Start                         | Finish   | Delete ?          |
|                                                                                              | 1                       | test task 1                                  |                                                                                          |                                                                                    | Aug 2013                      | Jan 2014 |                   |
|                                                                                              | 2                       | task 2                                       |                                                                                          |                                                                                    | Nov 2013                      | Mar 2014 |                   |
|                                                                                              | 3                       | task 3                                       |                                                                                          |                                                                                    | Mar 2014                      | Oct 2014 |                   |
|                                                                                              | 4                       | task 4                                       |                                                                                          |                                                                                    | Jun 2014                      | Nov 2014 |                   |
|                                                                                              | 5                       | task 5                                       |                                                                                          |                                                                                    | Jul 2014                      | Feb 2015 |                   |
|                                                                                              |                         |                                              |                                                                                          |                                                                                    |                               |          | Delete Task       |
|                                                                                              |                         |                                              |                                                                                          |                                                                                    |                               |          | Submit Study Plan |
|                                                                                              |                         | Click nere to view Gantt Chart Of Study Plan |                                                                                          |                                                                                    |                               |          |                   |
|                                                                                              |                         |                                              |                                                                                          |                                                                                    |                               |          |                   |
| ۰ III ۲                                                                                      |                         |                                              |                                                                                          |                                                                                    |                               |          |                   |
|                                                                                              |                         | Universiti Malaysia Pa                       | Discla<br>shang will not be liable for any loss or dama<br>Copyright © 2013 Jabatan Pend | imer:<br>Ige caused by the use of information<br>aftar, Universiti Malaysia Pahang | n obtained from this website. |          |                   |

Figure 2.1.3.2.1 : Screen to add study plan

- 1. To add the information of study plan, please fill in the task, start dan finish field and click on 🔄 icon.
- 2. Once the information of study plan was completed, please click on *Submit Study Plan* button for approval process.
- 3. Email and memo will be trigger to the user after approval has been made.
- 4. To view the study plan, please click on the <sup>Study</sup> Click here to view Gantt Chart Of Study Plan link. Screen as shown below will be displayed.

| Study Leave Info                                    |                      |                                                                                         |                     |             |             |             |             |             |             |             |             |             |             |             |             |             |             |             |             |             |             |
|-----------------------------------------------------|----------------------|-----------------------------------------------------------------------------------------|---------------------|-------------|-------------|-------------|-------------|-------------|-------------|-------------|-------------|-------------|-------------|-------------|-------------|-------------|-------------|-------------|-------------|-------------|-------------|
| Name                                                | : SHAKIRAH BINTI     | SAIDIN (F0194)                                                                          |                     |             |             |             |             |             |             |             |             |             |             |             |             |             |             |             |             |             |             |
| Department                                          | : FAKULTI SISTEM     | KOMPUTER & KE                                                                           | JURUT               | ERAAN       | PERIS       | IAN         |             |             |             |             |             |             |             |             |             |             |             |             |             |             |             |
| Course Name                                         | : SCIENCES IN COL    | MPUTER FORENS                                                                           | ICS                 |             |             |             |             |             |             |             |             |             |             |             |             |             |             |             |             |             |             |
| Duration                                            | : 19/08/2013 to 18/0 | 2/2015                                                                                  |                     |             |             |             |             |             |             |             |             |             |             |             |             |             |             |             |             |             |             |
|                                                     |                      |                                                                                         |                     |             |             |             |             |             |             |             |             |             |             |             |             |             |             |             |             |             |             |
|                                                     |                      |                                                                                         | 1                   |             |             |             |             |             |             |             |             |             |             |             |             |             |             |             |             |             |             |
|                                                     |                      |                                                                                         |                     |             |             |             |             |             |             |             |             |             |             |             |             |             |             |             |             | 1 2015      |             |
|                                                     |                      | YEAR /                                                                                  | 2013                | 0           | 0.1         |             | 0           | 2014        | E.L.        |             |             |             | L Lun       | L.L.        |             | 0           | 0.1         | Maria       |             | 100         | E.L         |
|                                                     | TASK                 | YEAR /<br>MONTH                                                                         | 2013<br>Aug<br>2013 | Sep<br>2013 | Oct<br>2013 | Nov<br>2013 | Dec<br>2013 | Jan<br>2014 | Feb<br>2014 | Mar<br>2014 | Apr<br>2014 | May<br>2014 | Jun<br>2014 | Jul<br>2014 | Aug<br>2014 | Sep<br>2014 | Oct<br>2014 | Nov<br>2014 | Dec<br>2014 | Jan<br>2015 | Feb<br>2015 |
| test task 1                                         | TASK                 | YEAR /<br>MONTH                                                                         | 2013<br>Aug<br>2013 | Sep<br>2013 | Oct<br>2013 | Nov<br>2013 | Dec<br>2013 | Jan<br>2014 | Feb<br>2014 | Mar<br>2014 | Apr<br>2014 | May<br>2014 | Jun<br>2014 | Jul<br>2014 | Aug<br>2014 | Sep<br>2014 | Oct<br>2014 | Nov<br>2014 | Dec<br>2014 | Jan<br>2015 | Feb<br>2015 |
| test task 1                                         | TASK                 | Plan<br>Actual                                                                          | 2013<br>Aug<br>2013 | Sep<br>2013 | Oct<br>2013 | Nov<br>2013 | Dec<br>2013 | Jan<br>2014 | Feb<br>2014 | Mar<br>2014 | Apr<br>2014 | May<br>2014 | Jun<br>2014 | Jul<br>2014 | Aug<br>2014 | Sep<br>2014 | Oct<br>2014 | Nov<br>2014 | Dec<br>2014 | Jan<br>2015 | Feb<br>2015 |
| test task 1<br>task 2                               | TASK                 | Plan<br>Actual<br>Plan                                                                  | 2013<br>Aug<br>2013 | Sep<br>2013 | Oct<br>2013 | Nov<br>2013 | Dec<br>2013 | Jan<br>2014 | Feb<br>2014 | Mar<br>2014 | Apr<br>2014 | May<br>2014 | Jun<br>2014 | Jul<br>2014 | Aug<br>2014 | Sep<br>2014 | Oct<br>2014 | Nov<br>2014 | Dec<br>2014 | Jan<br>2015 | Feb<br>2015 |
| lost task 1<br>lask 2                               | TASK                 | Plan<br>Actual<br>Plan<br>Actual                                                        | 2013<br>Aug<br>2013 | Sep<br>2013 | Oct<br>2013 | Nov<br>2013 | Dec<br>2013 | Jan<br>2014 | Feb<br>2014 | Mar<br>2014 | Apr<br>2014 | May<br>2014 | Jun<br>2014 | Jul<br>2014 | Aug<br>2014 | Sep<br>2014 | Oct 2014    | Nov<br>2014 | Dec<br>2014 | Jan<br>2015 | Feb<br>2015 |
| loot task 1<br>look 2<br>lask 3                     | TASK                 | Plan<br>Actual<br>Plan<br>Actual<br>Plan<br>Plan                                        | 2013<br>Aug<br>2013 | Sep<br>2013 | Oct 2013    | Nov<br>2013 | Dec<br>2013 | Jan<br>2014 | Feb<br>2014 | Mar<br>2014 | Apr<br>2014 | May<br>2014 | Jun<br>2014 | Jul<br>2014 | Aug<br>2014 | Sep<br>2014 | Oct 2014    | Nov<br>2014 | Dec<br>2014 | Jan<br>2015 | Feb<br>2015 |
| lost task 1<br>lask 2<br>task 3                     | TASK                 | YEAR /<br>MONTH<br>Plan<br>Actual<br>Plan<br>Actual<br>Plan<br>Actual                   | 2013<br>Aug<br>2013 | Sep<br>2013 | Oct 2013    | Nov<br>2013 | Dec<br>2013 | Jan<br>2014 | Feb<br>2014 | Mar<br>2014 | Apr<br>2014 | May<br>2014 | Jun<br>2014 | Jul<br>2014 | Aug<br>2014 | Sep<br>2014 | Oct 2014    | Nov<br>2014 | Dec 2014    | Jan<br>2015 | Feb<br>2015 |
| bost task 1<br>bask 2<br>bask 3<br>bask 4           | TASK                 | YEAR /<br>MONTH<br>Plan<br>Actual<br>Plan<br>Actual<br>Plan<br>Actual<br>Plan           | 2013<br>Aug<br>2013 | Sep<br>2013 | Oct 2013    | Nov<br>2013 | Dec<br>2013 | Jan<br>2014 | Feb<br>2014 | Mar<br>2014 | Apr<br>2014 | May<br>2014 | Jun<br>2014 | Jul<br>2014 | Aug<br>2014 | Sep<br>2014 | Oct 2014    | Nov<br>2014 | Dec 2014    | Jan<br>2015 | Feb<br>2015 |
| test task 1<br>task 2<br>task 3<br>task 4           |                      | YEAR /<br>MONTH<br>Plan<br>Actual<br>Plan<br>Actual<br>Plan<br>Actual<br>Plan<br>Actual | 2013<br>Aug<br>2013 | Sep<br>2013 | Oct 2013    | Nov<br>2013 | Dec 2013    | Jan<br>2014 | Feb<br>2014 | Mar<br>2014 | Apr<br>2014 | May<br>2014 | Jun<br>2014 | Jul<br>2014 | Aug<br>2014 | Sep<br>2014 | Oct 2014    | Nov<br>2014 | Dec<br>2014 | Jan<br>2015 | Feb<br>2015 |
| tost Losk 1<br>Losk 2<br>Losk 3<br>Losk 4<br>Losk 5 | TASK                 | YEAR /<br>MONTH<br>Plan<br>Actual<br>Plan<br>Actual<br>Plan<br>Actual<br>Plan<br>Actual | 2013<br>Aug<br>2013 | Sep<br>2013 | Oct 2013    | Nov<br>2013 | Dec 2013    | Jan<br>2014 | Feb<br>2014 | Mar<br>2014 | Apr<br>2014 | May 2014    | Jun<br>2014 | Jul<br>2014 | Aug<br>2014 | Sep<br>2014 | Oct 2014    | Nov<br>2014 | Dec 2014    | Jan<br>2015 | Feb<br>2015 |

Figure 2.1.3.2.2 : View study plan

Once the completed study plan has been verified, staff / fellows can continue the filling process for the progress report. Each progress report has been divided by semester which is calculated every 6 months starting from the start date of study leave.

| Universiti<br>Malaysia<br>PAHANG                                  | SIGN IN AS MOHD AZMIR BIN MOHD AZHARI                                                                                                    |                                                                                                    | Home Sign Out |
|-------------------------------------------------------------------|----------------------------------------------------------------------------------------------------|----------------------------------------------------------------------------------------------------|---------------|
| Welcome To<br>eProgress Report System                             | Progress Report Form                                                                                                    |                                                                                                    |               |
| 부 🔐 My Profile<br>년 📴 Progress Report<br>내 🖉 Progress Report Form | Personal Information           Name         :         MCHD AZMIR BIN MCHD AZHARI (0639)           IC Number         :         790922083573           Faculty         :         FAULT IX SUUDERAN PEMBUATAN           Handphone No:         :         193481742           Famili         :         : |                                                                                                    |               |
|                                                                   | Study Earb Edulis     Program : IJAZAH DOKTOR FALSAFAH     Course Main : KEUJKUTERAN MEKANIKAL     Course Neme : MECHANICAL ENGINEERING     Course Country : JERMAN     University : TECH UNIVERSITAT KAISERLAUTERN     Date : 24/11/2009 to 07/12/2013     Unration : 44 MM/MIK                    |                                                                                                    |               |
|                                                                   | Progress Report By Semester / Year                                                                                                    |                                                                                                    |               |
|                                                                   | Progress Report 1                                                                                                    | Info         :         Semester / Year         :         Semester 1 / 2010           Progress Report will be opened on         :         24/05/2010         :         14/03/2013           Entry Date         :         04/05/2013         :         :         24/05/2013           Seport Status         :         :         EVALUATED         :         EVALUATED                                                                                                    |               |
|                                                                   | Progress Report 5                                                                                                    | Infe         Semester / Year         :         Semester 5 / 2012           Progress Report will be opened on         :         24/05/2012           Entry Date         :         -           Submit Date         :         -           Report Situal         :         -                                                                                                    |               |
|                                                                   | Progress Report 6                                                                                                    | Info         Semester / Year         :         Semester 6 / 2012           Progress Report will be opened on         :         24/11/2012           Entry Date         :         23/05/2013           Submit Date         :         23/05/2013           Report Status         :         EVALUATED                                                                                                    |               |
|                                                                   | Progress Report 7                                                                                                    |                                                                                                    |               |
|                                                                   | Add / Edit Progress Report                                                                                                    | Info         Semester / Year         :         Semester / 7 / 2013           Progress Report will be opened on         :         24/05/2013           Entry Date         :         -           Submit Date         :         -           Report Strus         :         -                                                                                                    |               |
|                                                                   | Progress Report 8                                                                                                    |                                                                                                    |               |
|                                                                   | Add / Edit Progress Report                                                                                                    | Info         Semester / Year         :         Semester / Year         :         Semester / Year           Progress Report will be opened on         :         24/11/2013         :         :         :         :         :         :         :         :         :         :         :         :         :         :         :         :         :         :         :         :         :         :         :         :         :         :         :         :         :         :         :         :         :         :         :         :         :         :         :         :         :         :         :         :         :         :         :         :         :         :         :         :         :         :         :         :         :         :         :         :         :         :         :         :         :         :         :         :         :         :         :         :         :         :         :         :         :         :         :         :         :         :         :         :         :         :         :         :         :         :         :         : <td< td=""><td></td></td<> |               |
|                                                                   | Universiti Malaysia Pahano will not be la                                                                                                    | Disclaimer:<br>sable for any loss or damage caused by the use of information obtained from this website.                                                                                                    |               |

Figure 2.1.3.2.3 : Screen progress report form by semester

#### Icon Legend :-

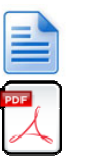

- To add and edit progress report
- To view progress report has been submitted/evaluated.
- 1. Progress report filling process only can be made after the date of filling has been opened.
- 2. To fill in the progress report, please click on the icon and screen as below will be displayed.

| Universiti<br>Malaysia<br>PAHANG                                                                               | sich in as moho azmer bin moho azmari                                                                                                    | Home Sign Out |
|----------------------------------------------------------------------------------------------------|----------------------------------------------------------------------------------------------------|---------------|
| Welcome To<br>eProgress Report System<br>● Uny Frode<br>Progress Report<br><sup>+</sup> S Progress Report Form | Personal Information      Mame : MOHD AZHR BIN MOHD AZHRI (6639)      LC Number : 790822083573 Faculty : FAULTI KEUR/UERJAN PEMBUATAN Handphone No : 01934B1742 Email : hzarina726gmall.com      Progress Report For Semester 5 / 2012      Centers Innil : hzarina726gmall.com      Progress Report For Semester 5 / 2012      Confirmation      Portional Information      Portional Information      Image Information      Image Informati |               |
|                                                                                                    | Employment Record Scheme of Service : PENDIDIKAN Grade : D545 Head Of Service / Department : FAKULTI KEJURUTERAAN PEMBUATAN, UNIVERSITI MALAYSIA PAMANG                                                                                                    | (Save & Next) |
|                                                                                                    | Universiti Malaysia Pahang will not be kähle for any loos or danape caused by the use of information obtained from this website.<br>Copyright © 2013 Jabatan Pendaftar, Universiti Malaysia Pahang                                                                                                    |               |

Figure 2.1.3.2.4 : Add / Edit Progress Report Form

- 3. The information must be filled are as follows : -
  - General Information
  - Studies Information
  - Actual Study Plan
  - Upload
  - Confirmation
- 4. If the progress report form was completed, please press **Submit Progress Report** button on the Confirmation tab. The staff / fellow can review the progress

| report               | in | this | Confirmation | tab | by | pressing | the | icon. |
|----------------------|----|------|--------------|-----|----|----------|-----|-------|
| w View Programs Rano | •  |      |              |     |    |          |     |       |

| B View Actaonment |                           |                                                            | 1 |
|-------------------|---------------------------|------------------------------------------------------------|---|
|                   | CONFIGENTIVE.             | P.S.D FORM (Performance) 693                               |   |
|                   | PERFOMANCE APP            | GOVERNMENT OF MALAYSIA PRAISAL ON OFFICER ATTENDING COURSE |   |
|                   | FOR AGADEMIC YEA          | AUSEMESTER/QUARTER <u>SEMESTER 1/200</u> 5                 |   |
|                   | AINOL HARVATI BTE IBRAHIM | SPONSORSHIP<br>Skim Latihan Akademik Bumiputera (SLAB)     |   |
|                   | STUDENT NO                | N.R.LC NO **                                               |   |
|                   | POSTAL ADDRESS & POSTCODE | H.S.C. NO **                                               |   |

Figure 2.1.3.2.5 : View Progress Report Form

5. After a progress report was submitted, the supervisor can continue the process of evaluation.

- 6. Once evaluation process has been done, email and memo trigger will been sent to the Staff / Fellow and Corbon Copy (Cc) to HR Department.
- 7. KPT will also receive an email trigger after the completion of the evaluation process.

#### 2.2 Supervisor Module

## 2.2.1 Supervisor Module Login

| Universiti<br>Malaysia<br>PANANG<br>Panan - Manan                                                                                                    |                                                                                                    |
|----------------------------------------------------------------------------------------------------|----------------------------------------------------------------------------------------------------|
|                                                                                                    | Username :                                                                                                    |
|                                                                                                    | Password : Forgot your password?                                                                                                    |
|                                                                                                    | User Category?  Login                                                                                                    |
| Any queries , kindly contact us :-<br>Unit Perjawatan & Cuti Belajar,<br>Jabatan Pendartar,<br>U. Euburiaya Tun Razak,<br>26500 Gambang, Kuantan<br>Pahang Daru Makmur<br>Tel 1609-492512 (169-93232<br>Tel 309-492512) (169-93232<br>Email : urusetapend@ump.edu.my |                                                                                                    |
| eProgress Report<br>System                                                                                                    | Disclaimer:<br>Universiti Malaysia Pahang will not be liable for any loss or damage caused by the use of information obtained from this website.<br>Copyright () 2013 Jabatan Pendaftar, Universiti Malaysia Pahang |

Figure 2.2.1 : Frontpage of eProgress Report System

To login, user must use the following information :-

| Username      | . ***        |
|---------------|--------------|
| Password      | • ***<br>•   |
| User Category | : Supervisor |

\*\*\* This information will be sent via email

## 2.2.2 Supervisor Dashboard Module

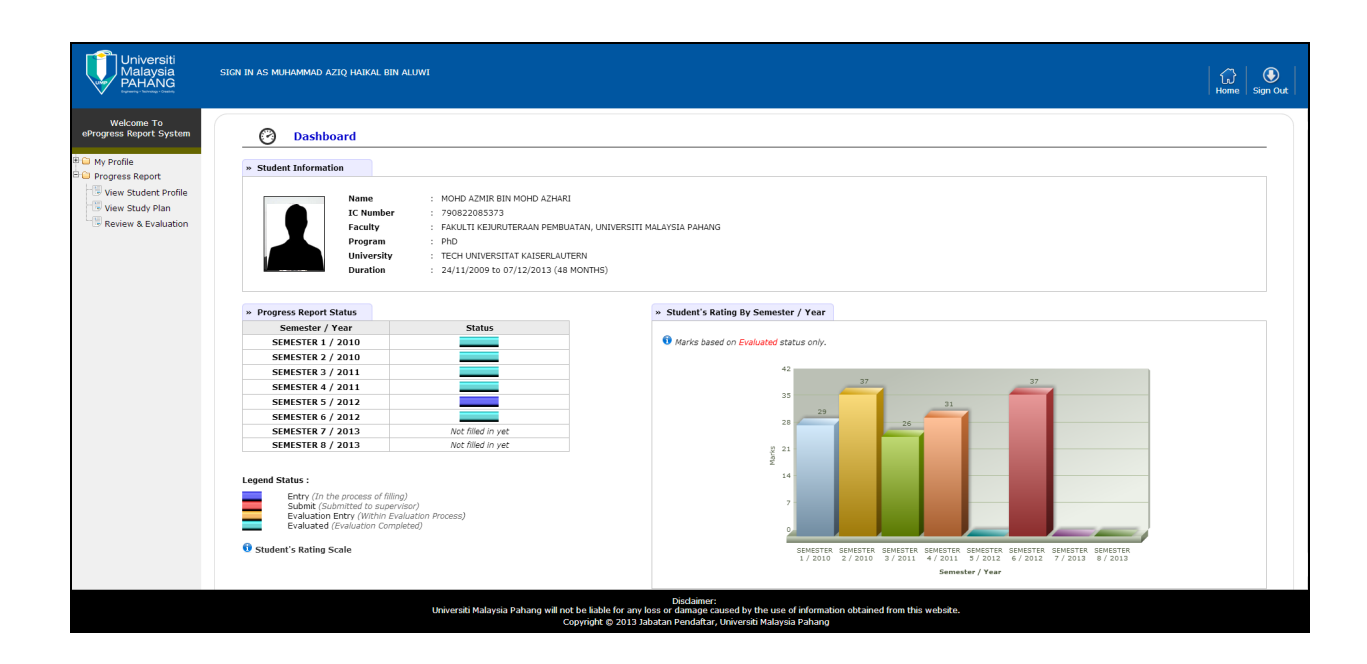

Figure 2.2.2 : eProgress Report System Dashboard

In this screen, supervisor can view the student status of progress report for each semester. Supervisor also can view the student rating of report progress that has been evaluated.

#### 2.2.3 Supervisor Sub Module

The sub module consists of the following information :-

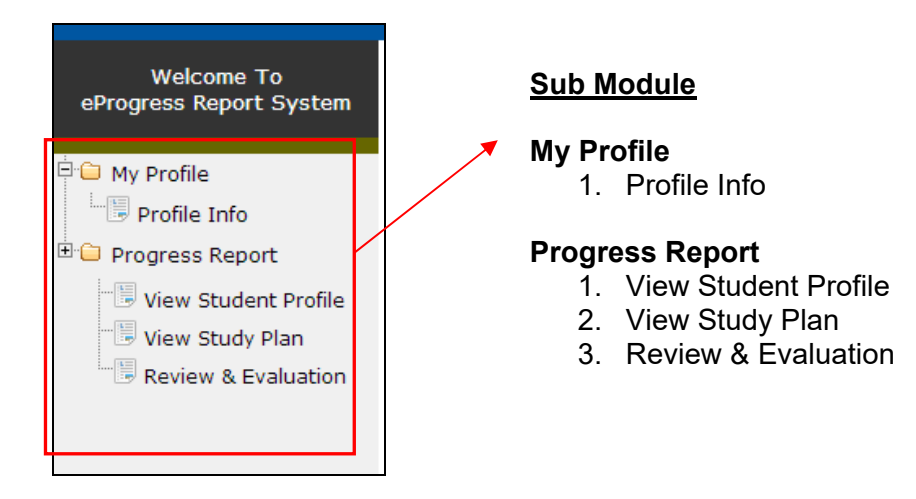

#### 2.2.3.1 My Profile Sub Module

- Profile Info

| Universiti<br>Malaysia<br>PAHANG      | SIGN IN AS MANAMAND AZIQ HAIKAL BIN ALIANI                                                                                                    | Home Sign Out |
|---------------------------------------|----------------------------------------------------------------------------------------------------|---------------|
| Welcome To<br>eProgress Report System | Grgenview M/d      Forsial Information      Mane      Model      Mane      Model      Model |               |
|                                       | res tio                                                                                                    |               |
|                                       |                                                                                                    |               |
|                                       |                                                                                                    |               |
|                                       | Dicklaimer:<br>Universit Mabysis Pahang will not be lable for any loss or damage caused by the use of information editained from this website.<br>Copyright © 2013 Jablane Predictar, Universite Mabysis Pahang                                                                                                    |               |

Figure 2.2.3.1.1 : Supervisor Profile Info Screen

- 1. Containing information relating to the supervisor.
- 2. To change the password, please click on the A Change password link. **Figure 2.2.3.1.2** shows an example of change password interface.

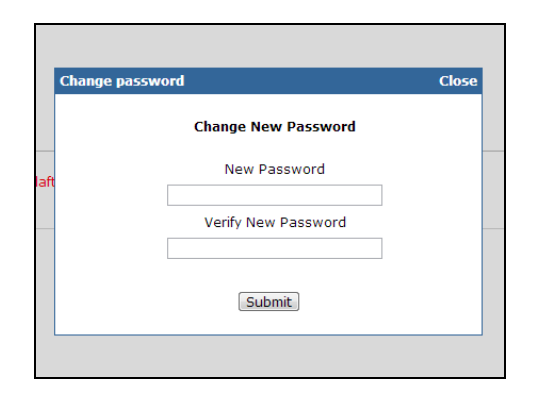

Figure 2.2.3.1.2 : Change Password Interface

### 2.2.3.2 Progress Report Sub Module

#### - View Student Profile

<image><page-header>

View detail of students are supervised.

Figure 2.2.3.1.3 : View Student Profile Interface

### - View Study Plan

Displays information of actual study plan during the study period.

| Universiti<br>Malaysia<br>PAHANG                                                                                                    | SIGN IN AS MOHD AZMIR BIN MOHD A | IZHARI                                                                                                    |                              |              |                   |                          |                           |                          |                     |                     |                    |               |         |         |        |       |        |      |         |       |          |    |  | Home | sign - | D<br>out |         |
|----------------------------------------------------------------------------------------------------|----------------------------------|----------------------------------------------------------------------------------------------------|------------------------------|--------------|-------------------|--------------------------|---------------------------|--------------------------|---------------------|---------------------|--------------------|---------------|---------|---------|--------|-------|--------|------|---------|-------|----------|----|--|------|--------|----------|---------|
| Welcome To<br>eProgress Report System                                                                                                    | + Study Plan Info                |                                                                                                    |                              |              |                   |                          |                           |                          |                     |                     |                    |               |         |         |        |       |        |      |         |       |          |    |  |      |        |          | *       |
| Guy Profile     Study Leave Info     Study Leave Info     Supervisor Info     Supervisor Info     Supervisor Info     Study Plan Info     Progress Report | - Study Plan Ganti Chart         | Study Large Info           Name         : MOHO AXMR BIN MOHD           Department         : FAULT IN LURITURENCE           WEGGWINGL         WEGGWINGL EXCENSIONEE | AZHARI (C<br>I PEMBUA<br>ING | 639)<br>(TAN |                   |                          |                           |                          |                     |                     |                    |               |         |         |        |       |        |      |         |       |          |    |  |      |        |          |         |
|                                                                                                    |                                  | Duration : 24/11/2009 to 07/12/2013                                                                                                    | YEAR/                        | 2009         | Dec               | 2010                     | Feb 1                     | Mar I A                  | er   16             | 1.40                | 1 dat              | 4.00          | Sen     | 04      | Nev    | Dec   | 2011   | Feb  | Mar A   | or IN | law 1 du |    |  |      |        |          |         |
|                                                                                                    |                                  | Literature view                                                                                                    | Plan                         | 2009         | 2009              | 2010                     | 2010                      | 2010 20                  | 010 20              | 0 2010              | 2010               | 2010          | 2010    | 2010    | 2010   | 2010  | 2011 3 | 8011 | 1011 20 | 011 2 | 011 20   | 11 |  |      |        |          |         |
|                                                                                                    |                                  | Acquicision of raw materials                                                                                                    | Actual<br>Plan               |              |                   |                          |                           |                          |                     |                     |                    |               |         |         |        |       |        |      |         |       |          | 31 |  |      |        |          |         |
|                                                                                                    |                                  | Philininary experiment on as-received material 5.<br>searching for suitable chemical etchant                                                                       | Plan<br>Actual               |              |                   |                          | 1                         |                          |                     |                     |                    |               |         |         |        | -     |        | -    |         | +     |          |    |  |      |        |          |         |
|                                                                                                    |                                  | Philminary experiment (surface characterization &<br>achesion strength)                                                                                            | Actual<br>Plan               |              |                   |                          |                           | +                        | +                   |                     |                    |               |         |         |        |       |        |      |         | +     | -        | 11 |  |      |        |          |         |
|                                                                                                    |                                  | Preliminary experiment on HA stury, study on dip-coating<br>parameter & viscometer machine                                                                         | Plan<br>Actual               |              |                   |                          | +                         |                          | +                   |                     |                    |               |         |         |        | -     |        | -    |         | +     |          |    |  |      |        |          |         |
|                                                                                                    |                                  | Analysis result: surface characterization<br>(FESEN,EDX/XRD,AFM) & adhesion strength (nanc-<br>identation)<br>Analysis sample (sample characterization)            | Plan<br>Actual<br>Plan       |              |                   |                          | -                         | -                        | +                   | -                   | -                  |               |         |         |        | +     | -      | -    | -       | -     | -        |    |  |      |        |          |         |
| < III +                                                                                                    |                                  |                                                                                                    |                              |              |                   |                          |                           |                          |                     |                     |                    |               |         |         |        |       |        |      |         |       |          |    |  |      |        |          | ÷       |
|                                                                                                    |                                  | Universiti Malaysia Pahang will not t<br>Cop                                                                                                    | be liable<br>wright 6        | for ar       | ny los:<br>3 Jaba | Dis<br>s or da<br>tan Pe | idaime<br>mage<br>indafta | r:<br>causec<br>ir, Univ | d by th<br>ersiti M | e use o<br>Ialaysii | of infor<br>a Paha | mation<br>ing | n obtai | ned fro | em thi | s web | site.  |      |         |       |          |    |  |      |        |          | 4 111 1 |

Figure 2.2.3.1.4 : View Study Plan Interface

- Review & Evaluation

To review and evaluation the progress report process

| Universiti<br>Malaysia<br>PAHANG   | sign in as muhammad aziq haikal bin aluwi |              |                                 |             |               |           | ∰<br>Home Sign    |
|------------------------------------|-------------------------------------------|--------------|---------------------------------|-------------|---------------|-----------|-------------------|
| Welcome To<br>ogress Report System | View List Of Progress Report              |              |                                 |             |               |           |                   |
| / Profile                          | » List Of Progress Report                 |              |                                 |             |               |           |                   |
| rogress Report                     | Student Name                              | IC Number    | Progress Report (Semester/Year) | Submit Date | Evaluate Date | Status    |                   |
| View Student Profile               | MOHD AZMIR BIN MOHD AZHARI                | 790822085373 | SEMESTER 6 / 2012               | 23/05/2013  | 23/05/2013    | EVALUATED | * View Evaluation |
| View Study Plan                    | MOHD AZMIR BIN MOHD AZHARI                | 790822085373 | SEMESTER 4 / 2011               | 19/09/2013  | 19/09/2013    | EVALUATED | * View Evaluation |
| Review & Evaluation                | MOHD AZMIR BIN MOHD AZHARI                | 790822085373 | SEMESTER 3 / 2011               | 24/04/2013  | 24/04/2013    | EVALUATED | + View Evaluation |
|                                    | MOHD AZMIR BIN MOHD AZHARI                | 790822085373 | SEMESTER 2 / 2010               | 17/04/2013  | 25/04/2013    | EVALUATED | * View Evaluation |
|                                    | MOHD AZMIR BIN MOHD AZHABI                | 790822085373 | SEMESTER 1 / 2010               | 04/04/2013  | 14/05/2013    | EVALUATED | * View Evaluation |
|                                    |                                           |              |                                 |             |               |           |                   |
|                                    |                                           |              |                                 |             |               |           |                   |
|                                    |                                           |              |                                 |             |               |           |                   |

Figure 2.2.3.1.5 : Review & Evaluation Interface

1. Click on the Evaluation link to evaluate the progress report. Figure 2.2.3.1.6 as below will be displayed

| Universiti<br>Malaysia<br>PAHANG      | SIGN IN AS MUHAMMAD AZIQ HAIXAL BIN ALIWI                                                                                                    | )) 🚯<br>Sme   Sign Out |     |
|---------------------------------------|----------------------------------------------------------------------------------------------------|------------------------|-----|
| Welcome To<br>eProgress Report System | Wew Progress Report                                                                                                    |                        | - 1 |
| C My Profile                          | Review Progress Report   Constraints   Pactols  Pactols Pactols  Pactols  Pactols  Pactols  Pactols |                        | =   |
|                                       | Exployment Record      Scheme of Service 1: PRODUCTAN      Grade 1: 0545      Head Of Service / Department 1: FAILLTI REURURERAIN PREMILATIAN, UNIVERSITI MALAYSIA PAHANG      Compt Details      Compt Details      Compt Details                                                                                                    |                        |     |
|                                       | Locard Intelligence         1         TECH UNDERSTITE KASSER LAFTERN           Longito of Study         2         48 MORTINE           Somean Asia         5         500 (2017)           Somean Asia         5         500 (2017)           Degree         5         500 (2017)           Degree         1900         1000 (2017)           Major / Fledd of Study         x         MEGATINE                                                                                                    |                        |     |
|                                       | Total credit hours and/or subjects required to complete the programme :                                                                                                    |                        |     |

Figure 2.2.3.1.6 : Evaluation Interface

- On the first tab, the supervisor can review the progress report in
   PDF version.
- 3. To evaluate the progress report, please click on the Evaluation tab and figure as below will be shown :-

|          | Progress Report 🔋 Evaluation                                       |                                       |                                   |                 |  |
|----------|--------------------------------------------------------------------|---------------------------------------|-----------------------------------|-----------------|--|
| » Evalua | ntion                                                              |                                       |                                   |                 |  |
| Please   | use the following scale :-                                         |                                       |                                   |                 |  |
| *        | ** ***                                                             | ****                                  |                                   |                 |  |
| 1.5      | Poor 2. Fair 3. Good                                               | 4. Very Good 5. Excellent             |                                   |                 |  |
| A. Fre   | quency of consultation with Superv                                 | visor / Academic Registrar / Programm | e Head during period of this repo | ort             |  |
| Ve       | ry Often                                                           |                                       |                                   |                 |  |
| B. Res   | search Progress                                                    |                                       |                                   |                 |  |
|          | Student's research progress accord                                 | rding to approved plan of study :     |                                   |                 |  |
|          |                                                                    | rang to approved plan or stady .      |                                   |                 |  |
| 2.       | Please Comment :                                                   |                                       |                                   |                 |  |
|          | testing je nie 123 4444 55                                         | i5 666                                |                                   |                 |  |
|          |                                                                    |                                       |                                   |                 |  |
|          |                                                                    |                                       |                                   |                 |  |
| C. Stu   | dent's Rating                                                      |                                       |                                   |                 |  |
| 1.       | Commitment                                                         |                                       |                                   | 0*****          |  |
|          | (Dedicated in pursuing studies)<br>Integrity                       |                                       |                                   |                 |  |
| 2.       | (Performs task with intellectual ho                                | onesty)                               |                                   |                 |  |
| 3.       | (Adheres to rules and regulations                                  | s)                                    |                                   | <b>◎★★★</b> 公公  |  |
| 4.       | Work quality and efficiency<br>(Produces good work within speci    | ified time)                           |                                   | © <b>☆☆</b> ☆☆☆ |  |
| 5.       | Overall perspective<br>(Able to view issues from a broad           | fer perspective)                      |                                   |                 |  |
| 6.       | Ability to work independently<br>(Does not depend on supervisor of | or others to perform task)            |                                   | 0 <b>**</b> **  |  |
| _        | Attendance<br>(Attends lectures / tutorials regul:                 | larly)                                |                                   | <b>⊖★★★★</b> ☆  |  |
| 1        | Language proficiency - Written                                     |                                       |                                   | <b>◎★★★</b> ☆☆  |  |
| 8.       | (Student's command of the langua                                   | age of instruction)                   |                                   |                 |  |

Figure 2.2.3.1.7 : Detail of Evaluation Interface

4. The evaluation process is using the star rating as below :-

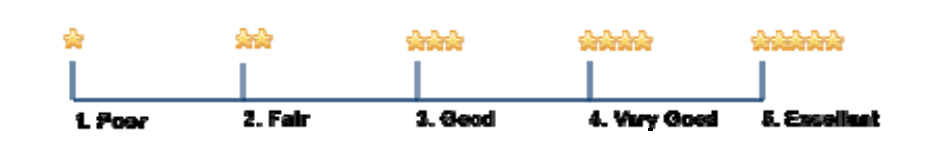

- 5. After the evaluation was completed, please click on the *Save Evaluation* button.
- 6. To complete the evaluation process, press the *Submit Evaluation* link on the mainpage of Review & Evaluation menu. Email and memo will be sent to staff/fellow, HR Department and KPT.

| List Of Progress Report     Student Name | IC Number    | Progress Report (Semester/Year) | Submit Date | Evaluate Date | Status           |                     |
|------------------------------------------|--------------|---------------------------------|-------------|---------------|------------------|---------------------|
| 10HD AZMIR BIN MOHD AZHARI               | 790822085373 | SEMESTER 6 / 2012               | 23/05/2013  | 23/05/2013    | EVALUATED        | * View Evaluation   |
| 10HD AZMIR BIN MOHD AZHARI               | 790822085373 | SEMESTER 4 / 2011               | 19/09/2013  | 19/09/2013    | EVALUATED        | * View Evaluation   |
| 10HD AZMIR BIN MOHD AZHARI               | 790822085373 | SEMESTER 3 / 2011               | 24/04/2013  | 24/04/2013    | EVALUATED        | * View Evaluation   |
| 10HD AZMIR BIN MOHD AZHARI               | 790822085373 | SEMESTER 2 / 2010               | 17/04/2013  | 25/04/2013    | EVALUATED        | » View Evaluation   |
|                                          |              |                                 |             | / /           |                  | » Edit Evaluation   |
| TOHD AZMIK BIN MOHD AZHARI               | /908220853/3 | SEMESTER 1/2010                 | 04/04/2013  | 23/10/2013    | EVALUATION ENTRY | » Submit Evaluation |

Figure 2.2.3.1.8 : Mainpage of Review & Evaluation Interface